### 스마트 온실 양액공급 및 제어기

# 마그마 1000 V2.0 양액 시스템 사용설명서

MAGMA 1000 v2.0 Manual

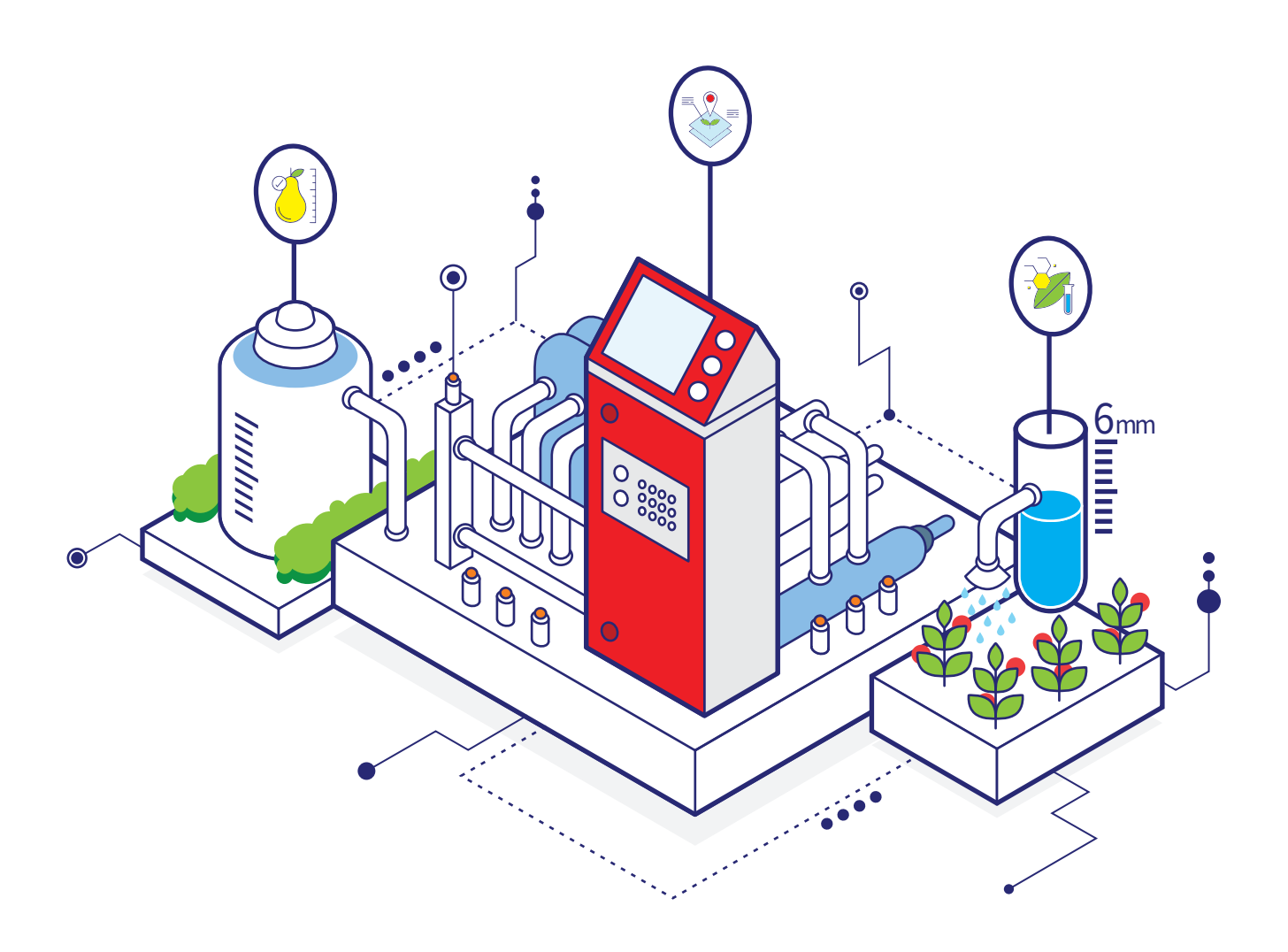

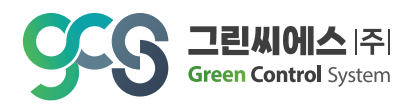

목차

| ● 마그마1000 V2.0 양액 시스템 |   | <b>8. 일반설정</b> 10             |
|-----------------------|---|-------------------------------|
| 1) 양액 시스템 명칭 및 주요기능   | 1 |                               |
| 2 ) 양액기 컨트롤러 메인화면     | 2 |                               |
| 3 ) 키패드 사용 방법         | 2 | <b>9. 화면선택 및 출력테스트</b> 13     |
| 1. 메인화면               | 3 |                               |
|                       |   | <b>10. 스케줄 기능</b> 14          |
| 2. 관수량 설정             | 5 |                               |
|                       |   | <b>11. 출력 및 경보값 보기</b> 15<br> |
| 3. 시간별 관수 설정          | 6 |                               |
|                       |   | 12. 부록                        |

|                                  |   | 1) pH, EC 센서교정방법 |  |
|----------------------------------|---|------------------|--|
| 4~6 일사비례과스 성정 1 / 2 / 2 그를       | 7 | 2) 양액펌프의 성능 곡선표  |  |
| 두 '0, 걸쳐비네린구 걸ᆼ I / 2 / 3 그룹<br> |   | 3 ) 양액기의 응급조치 방법 |  |
|                                  |   |                  |  |

7. 일사누적 속도에 의한 관수량, EC값 조절 9

스마트 양액제어 시스템 '마그마1000 ' 사용설명서

## 마그마1000 V2.0 양액 시스템

### 1) 양액 시스템 명칭 및 주요기능

### 전면

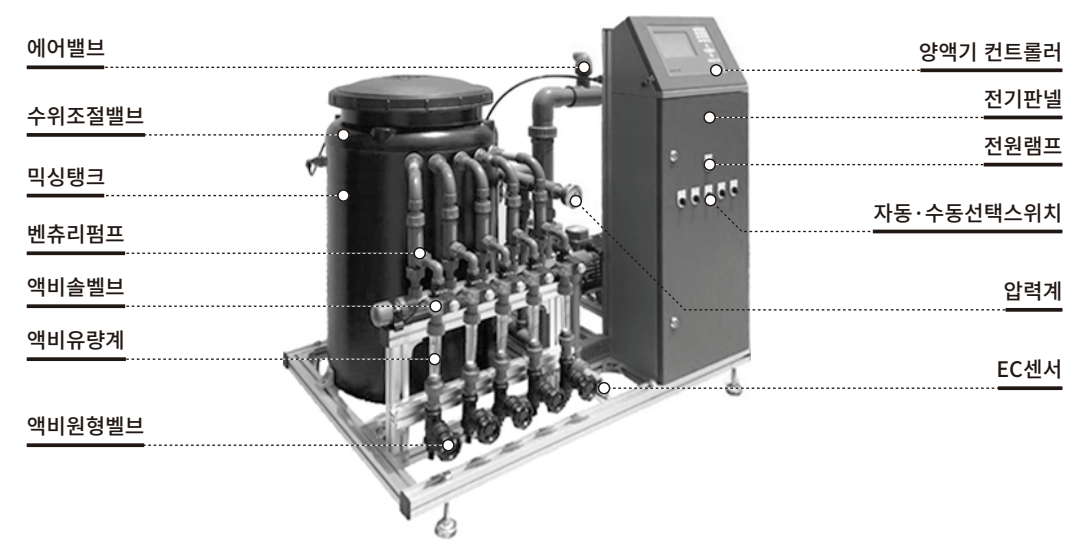

### 후면

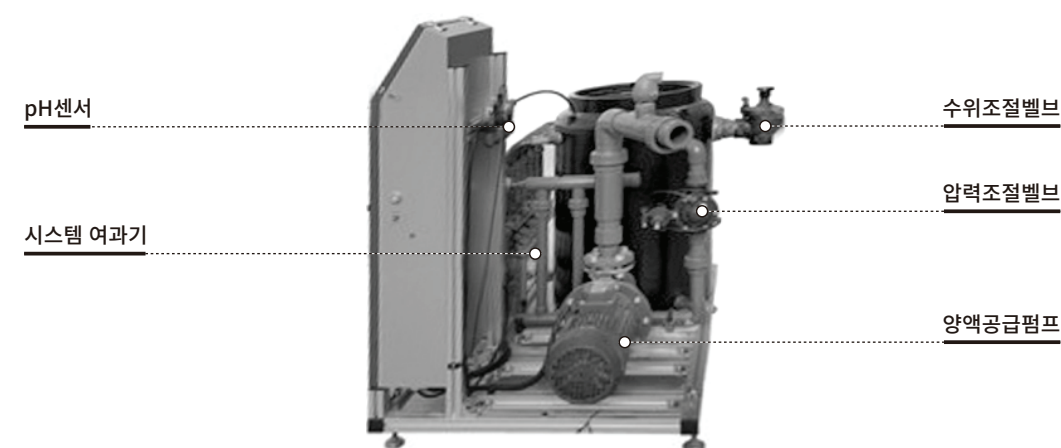

### ▌ 주요기능

- 일사 누적 속도에 의한 관수량, EC 값 변경 기능
- 질소 감비 기능 : 누적 일사량에 따른 액비탱크 선택 기능 (A, B 또는 A", B")
- 함수량 센서에 의한 관수 기능
- 3그룹별 관수와 시간별 관수 기능
- 관수 그룹마다 4개의 주기 사용
- 일사 값에 의한 EC 값 감소 기능

- 일출시간에 의한 시작 시간 설정

- •다양한 관수량 설정(드리퍼, 시간, 리터)

- 첫 관수 시작 일사 비례 기능

● 스케줄 기능

시간 제어로 전환 기능 • PC에서 제어(마그마 환경 제어기와 연동해서 제어 가능)

• EC, pH 센서 고장 시 양액 펄스 센서 제어에서

### 2) 양액기 컨트롤러 메인화면

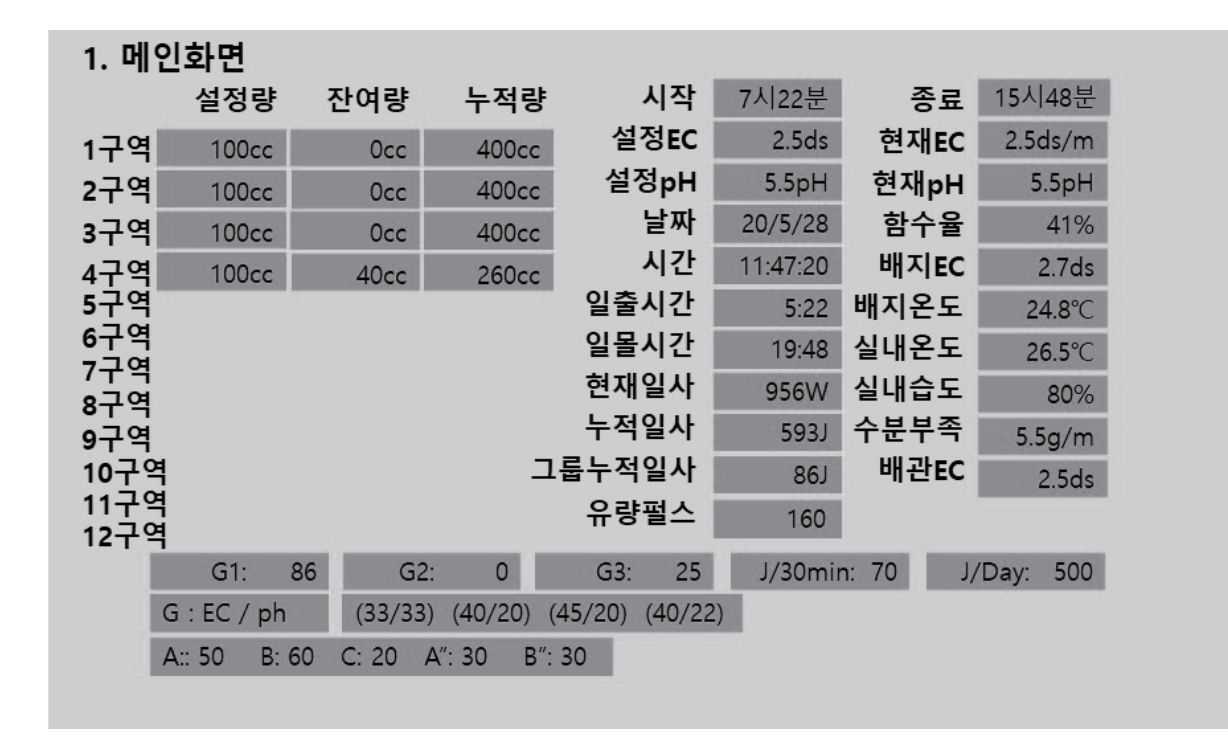

### 3) 키패드 사용 방법

#### ■ 일정시간 입력이 없으면 화면은 사라지며, 메뉴버튼을 누르면 다시 나타남

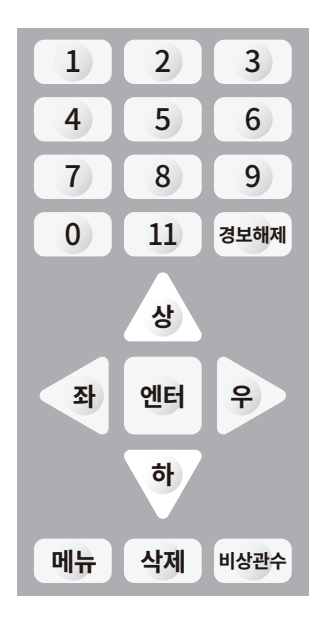

- 메뉴버튼 + 1 + 엔터 = 1. 메인화면
- 메뉴버튼 + 2 + 엔터 = 2. 관수량 설정
- 메뉴버튼 + 3 + 엔터 = 3. 관수시간 설정
- 메뉴버튼 + 4 + 엔터 = 4. 일사비례 관수설정 1그룹
- 메뉴버튼 + 5 + 엔터 = 5. 일사비례 관수설정 2그룹
- 메뉴버튼 + 6 + 엔터 = 6. 일사비례 관수설정 3그룹
- 메뉴버튼 + 7 + 엔터 = 7. 일사누적 속도에 의한 관수량, EC값 조절(%)
  - 메뉴버튼 + 8 + 엔터 = 8. 일반설정
  - 메뉴버튼 + 9 + 엔터 = 9. 화면선택 및 출력 테스트 (비밀번호 입력 후 들어감)
  - 메뉴버튼 + 0 + 엔터 = 10. 스케줄 기능
  - 메뉴버튼 + 11 + 엔터 = 11. 출력 및 경보 값 보기
  - 메뉴버튼 + 경보해제 = 경보 메시지 해제
- 삭제 : 설정 값을 입력할 때 반드시 삭제 버튼을 누르고 입력함
- 엔터 : 설정된 입력 값을 저장할 때 사용
- 상, 하, 좌, 우 버튼 : 설정할 입력란으로 이동할 때 사용
- 경보해제 : 메인화면에 경보내용이 나오면서 경보벨이 울림

메인화면 상태에서 "경보해제" 버튼 누름

- 종료시간에 데이터 값이 리셋 됨
- 비상관수: 현재 입력된 관수구역에서 1회 관수량이 공급됨
   한 번 더 누르면 정지됨

## 1. 메인화면

#### ■ 메뉴 접속 방법 : 메뉴 + 1 + 엔터

| 1. 구역        | <b> 별</b> 내용 |            |            | 2. 메인호        | 화면 내용    | 설정       |              |
|--------------|--------------|------------|------------|---------------|----------|----------|--------------|
|              | 설정량          | 잔여량        | 누적량        | 시작            | 7시22분    | 종료       | 15시48분       |
| 1구역          | 100cc        | 0cc        | 400cc      | 설정EC          | 2.5ds    | 현재EC     | 2.5ds/m      |
| 2구역          | 100cc        | 0cc        | 400cc      | 설정pH          | 5.5pH    | 현재pH     | 5.5pH        |
| 3구역          | 100cc        | 0cc        | 400cc      | 날짜            | 20/5/28  | 함수율      | 41%          |
| 4구역          | 100cc        | 40cc       | 260cc      | 시간            | 11:47:20 | 배지EC     | 2.7ds        |
| 579          |              |            |            | 일출시간          | 5:22     | 배지온도     | 24.8°C       |
| 6구역<br>7그여   |              |            |            | 일몰시간          | 19:48    | 실내온도     | <b>26.5℃</b> |
| /ㅜㅋ<br>8구역   |              |            |            | 현재일사          | 956W     | 실내습도     | 80%          |
| 9구역          |              |            |            | 누적일사          | 593J     | 수분부족     | 5.5g/m       |
| 10구역         |              |            | ٦          | 룹누적일사         | 86J      | 배관EC     | 2.5ds        |
| 11구역<br>12구역 |              |            |            | 유량펄스          | 160      |          |              |
|              | G1: 8        | B6 G2:     | 0          | G3: 25        | J/30mii  | n: 70 J, | /Day: 500    |
|              | G : EC / ph  | (33/33)    | (40/20) (4 | 45/20) (40/22 | 2)       |          |              |
|              | A:: 50 B: 6  | 50 C: 20 A |            | 30            |          |          |              |
|              |              |            |            |               |          |          |              |

#### 1. 구역별 내용

- 설정량 : 각 구역의 1회 관수량 표시
- 잔여량 : 현재 관수 구역의 잔여량 표시
- 누적량 : 현재 관수 구역의 금일 총 관수량 표시
- 구역:관수 설정된 구역 표시
- 2. 메인화면 내용
   시작 : 금일 관수 시작 시간 표시

   설정
   관수 설정 3, 4, 5, 6 번 설정값 중 가장 빠른 시작 시간이 표시됨
  - 종료:금일 관수 종료시간 표시
     2페이지 관수량 설정에서 종료시간 입력
  - 설정 EC : 현재 관수 구역의 설정 EC 값 표시
  - 현재 EC : 현재 관수 구역의 현재 EC 값 표시
  - 설정 pH : 현재 관수 구역의 설정 pH 값 표시
  - 현재 pH: 현재 관수 구역의 현재 pH 값 표시

| 1. 메인 | 민화면         |              |                          |               |          |          |              |
|-------|-------------|--------------|--------------------------|---------------|----------|----------|--------------|
|       | 설정량         | 잔여량          | 누적량                      | 시작            | 7시22분    | 종료       | 15시48분       |
| 1구역   | 100cc       | Occ          | 400cc                    | 설정EC          | 2.5ds    | 현재EC     | 2.5ds/m      |
| 2구역   | 100cc       | Occ          | <sub>400</sub> <b>2.</b> | 메인화면 내        | 용 설명     |          |              |
| 3구역   | 100cc       | Occ          | 400cc                    | 날짜            | 20/5/28  | 함수율      | 41%          |
| 4구역   | 100cc       | 40cc         | 260cc                    | 시간            | 11:47:20 | 배지EC     | 2.7ds        |
| ;구역   |             |              | - 02                     | 일출시간          | 5:22     | 배지온도     | 24.8°C       |
| 구역    |             |              |                          | 일몰시간          | 19:48    | 실내온도     | <b>26.5℃</b> |
| 구역    |             |              |                          | 현재일사          | 956W     | 실내습도     | 80%          |
| 구역    |             |              |                          | 누적일사          | 593J     | 수분부족     | 5.5g/m       |
| 0구역   |             |              |                          | 룹누적일사         | 86J      | 배관EC     | 2.5ds        |
| 11구역  | . 누적일시      | <b>⊦량 표시</b> |                          | 유량펄스          | 160      |          |              |
|       | G1: 8       | 86 G2        | . 0                      | G3: 25        | J/30mir  | n: 70 J/ | /Day: 500    |
| (     | G : EC / ph | (33/33)      | (40/20) (                | 45/20) (40/22 | 2)       |          |              |
| 1     | A:: 50 B: 6 | 50 C: 20 A   | A": 30 B":               | 30            |          |          |              |

- 2. 메인화면 내용
- 날짜: 현재 날짜를 "년/월/일"로 표시함

설명

예) 2014년 9월 18일 → 메뉴 + 3 + 4 + (1 + 4 + 0 + 9 + 1 + 8) + 엔터

• 시간: 현재 시간을 "시/분/초"로 표시함

예) 9시 23분 18초

→ 메뉴 + 3 + 7 + (0 + 9 + 2 + 3 + 1 + 8) + 엔터

- 함수율 : 현재 배지 내 함수율을 %로 표시
- 배지 EC : 현재 배지 내 EC 값
- 배지온도 : 현재 배지 내 온도 ℃로 표시
- 일출시간 : 금일 일출시간을 시:분 으로 표시함
- 일몰시간 : 금일 일몰시간을 시:분 으로 표시함
- 현재일사 : 현재 일사 값을 W/㎡ 로 표시함
- 누적일사 : 현재 누적 일사 값을 J/cm 로 표시함
- 그룹누적일사 : 현재 1그룹 누적 일사 값을 J/c㎡로 표시함
- 실내온도 : 현재 온실온도를 °C로 표시함
- 실내습도 : 현재 온실습도를 %로 표시함
- 수분부족분 : 현재온실의 수분 부족분을 g/m<sup>3</sup> 로 표시함
- 배관EC : 양액기의 EC값이 아닌 배관 내 EC값을 표시함

#### **3. 누적일사량 표시** • G1:1그룹 관수 후 누적일사량을 표시함

- G2 : 2 그룹 관수 후 누적일사량을 표시함
  - G3:3그룹 관수 후 누적일사량을 표시함
  - J/30min : 현재 관수 시점을 기준으로 30분동안 누적일사량을 표시함
  - J/Day: 전일 누적일사량을 표시함

## 2. 관수량 설정

#### ■ 메뉴 접속 방법 : 메뉴 + 2 + 엔터

| 1. 관수 | ≻량 구' | 역별 설정 |       |       |       |      | 2. 기타 설정       |
|-------|-------|-------|-------|-------|-------|------|----------------|
|       | 분:초   | 구역물량  | CC/버튼 | 설정EC  | 설정pH  | 관수그룹 | 드리퍼용량          |
| 1구역   | 3: 0  | 100L  | 100cc | 2.5ds | 5.5pH | 1그룹  | 2L             |
| 2구역   | 3: 0  | 100L  | 100cc | 2.5ds | 5.5pH | 1그룹  | 유량계펄스          |
| 3구역   | 3: 0  | 100L  | 100cc | 2.5ds | 5.5pH | 1그룹  | 10L            |
| 4구역   | 3: 0  | 100L  | 100cc | 2.5ds | 5.5pH | 1그룹  | 종료시간           |
| 5구역   | 3: 0  | 100L  | 100cc | 2.5ds | 5.5pH | 사용안함 | 사용안함 고정        |
| 6구역   | 3: 0  | 100L  | 100cc | 2.5ds | 5.5pH | 사용안함 | 4시0분 <b>일몰</b> |
| 7구역   | 3: 0  | 100L  | 100cc | 2.5ds | 5.5pH | 사용안함 | 일몰전기준          |
| 8구역   | 3: 0  | 100L  | 100cc | 2.5ds | 5.5pH | 사용안함 |                |
| 9구역   | 3: 0  | 100L  | 100cc | 2.5ds | 5.5pH | 사용안함 |                |
| 10구역  | 3: 0  | 100L  | 100cc | 2.5ds | 5.5pH | 사용안함 |                |
| 11구역  | 3: 0  | 100L  | 100cc | 2.5ds | 5.5pH | 사용안함 |                |
| 12구역  | 3: 0  | 100L  | 100cc | 2.5ds | 5.5pH | 사용안함 |                |

1. 관수량 구역별 ● 관수구역은 최대 12구역까지 사용할 수 있음 설정 ● 관수구역의 관수량을 3가지 방법으로 설정할 수 있음 ① 분:초 : 관수시간을 분:초 단위로 입력 ② 구역물량 ● 관수량을 L(리터) 단위로 입력 • 유량계에 의한 관수량 측정임으로 유량계를 반드시 설치해야 함 ③ CC/버튼 • 버튼(트리퍼)당 관수량(CC) 단위로 입력 • 시간에 의한 관수량 측정임으로 유량계 설치와 무관함 ④ 설정 EC: 각 구역별로 EC설정 값을 입력함 ⑤ 설정 pH: 각 구역별로 PH설정 값을 입력함 ⑥ 관수그룹 • 관수방법을 선택함 (3,4,5,6, 페이지 입력값으로 작동함) • 사용하지 않는 구역을 "사용안함"으로 입력함 • "사용안함" 입력 방법 : 해당란에 커서를 두고 "삭제 + 엔터" 버튼을 누름 2. 기타 설정 ① 드리퍼 용량 : 관수 드리퍼(버튼)의 물량(L/h)을 입력함 ② 유량계 펄스 : 설치된 유량계의 펄스 단위를 입력함 ③ 종료시간:금일 관수 종료시간을 입력함 • 고정 : 종료시간 입력 • 일몰 : 당일 일몰전기준으로 종료시간을 계산함 • 고정과 일몰 모두 입력되면 일몰값이 적용됨(한쪽은 사용안함 입력) • 종료시간 이후에는 비상관수 기능도 안 됨

## 3. 시간별 관수 설정

#### ■ 메뉴 접속 방법 : 메뉴 + 3 + 엔터

| 3. X    | 간별 관수심  | 널정  |         |     |      | (        | ī    |         |
|---------|---------|-----|---------|-----|------|----------|------|---------|
| $\odot$ |         |     |         |     |      | (        | 작동조건 | 시간(분:초) |
| 2       | 횟수      |     | 횟수      |     | 횟수   |          | 횟수   |         |
| 1회      | 7시 30분  | 9회  | 11시 30분 | 17회 | 사용안함 | 25회      | 사용안함 |         |
| 2회      | 8시 0분   | 10회 | 12시 0분  | 18회 | 사용안함 | 26회      | 사용안함 |         |
| 3회      | 8시 30분  | 11회 | 12시 30분 | 19회 | 사용안함 | 27회      | 사용안함 |         |
| 4회      | 9시 0분   | 12회 | 13시 0분  | 20회 | 사용안함 | 28회      | 사용안함 | 1       |
| 5회      | 9시 30분  | 13회 | 13시 30분 | 21회 | 사용안함 | 3        | 사용안함 | Ú.      |
| 6회      | 10시 0분  | 14회 | 14시 0분  | 22회 | 사용안함 | EC속도     | 200% |         |
| 7회      | 10시 30분 | 15회 | 14시 30분 | 23회 | 사용안함 | EC상한     | 50%  | l)      |
| 8회      | 11시 0분  | 16회 | 15시 0분  | 24회 | 사용안함 | EC하한     | 10%  |         |
|         |         |     |         |     |      | <b>P</b> |      |         |

|          | •                                                           |
|----------|-------------------------------------------------------------|
| 시간별 관수설정 | ◉ 시간별 관수 횟수를 28회까지 임의로 입력 가능함                               |
|          | ① 작동조건 : 커서를 설정란에 위치한 다음 작동조건을 선택함                          |
|          | 1. 시간(분:초), 2. 구역물량(L), 3. 드리퍼(CC)                          |
|          | ② 횟수설정                                                      |
|          | ●1회 : 커서를 설정 란에 위치한 다음 삭제 버튼을 누르고 순서대로 숫자를 입력               |
|          | 예) 7시 30분 : 삭제 + 7 + 3 + 0 + 엔터                             |
|          | ●사용하지 않는 관수횟수는 "사용안함"으로 입력함                                 |
|          | ● "사용안함"이 입력된 다음회는 시간이 설정되었더라도 관수 안됨                        |
|          | ● <b>"사용안함" 입력 방법</b> : 해당란에 커서를 두고 <b>"삭제 + 엔터"</b> 버튼을 누름 |
|          | ③ EC 속도 : EC 설정값을 기준으로 센서에 의해 액비 솔밸브가 조절되는 속도 (값이 높을        |
|          | 수록 조절 속도가 빠름)                                               |
|          | ④ EC 상한 : 액비 솔밸브가 열리는 최대 범위                                 |
|          | ⑤ EC 하한 : 액비 솔밸브가 열리는 최소 범위                                 |
|          | ⑥ 입력 후 엔터 버튼을 누르면 설정 값이 저장됨                                 |

## 4~6. 일사비례관수 설정 1 / 2 / 3 그룹

- 1그룹 메뉴 접속 방법 : 메뉴 + 4 + 엔터
- 2그룹 메뉴 접속 방법 : 메뉴 + 5 + 엔터
- 3그룹 메뉴 접속 방법 : 메뉴 + 6 + 엔터
  - 4. 일사비례관수설정 1그룹

|                          |        |        |        |        | 작중소간 미군(대) |
|--------------------------|--------|--------|--------|--------|------------|
|                          | 1주기    | 2주기    | 3주기    | 4주기    |            |
| <ol> <li>시작시간</li> </ol> | 7시 22분 | 11시 0분 | 13시 0분 | 14시 0분 |            |
| 2 일출후시간                  | 2시 00분 | 사용안함   | 사용안함   | 사용안함   |            |
| 3 고정시간                   | 6시 30분 | 11시 0분 | 13시 0분 | 14시 0분 | 질소감비사용     |
| ④ 소대기시간                  | 0시 30분 | 0시 10분 | 0시 10분 | 0시 30분 | 600J       |
| 5]대대기시간                  | 3시 0분  | 3시 0분  | 3시 0분  | 5시 30분 | 사용여부       |
| 6 누적일사J                  | 50J    | 100J   | 100J   | 100J   | 사용         |
| 7 관수율%                   | 50%    | 100%   | 110%   | 120%   | 사용         |
|                          | EC속도   | EC상한   | EC하한   | EC     |            |
|                          | 200%   | 50%    | 10%    |        |            |
|                          |        |        |        |        |            |
|                          |        |        |        |        |            |
|                          |        |        |        |        |            |

**일사비례관수 설정** ① 시작시간 : 일출 후 시간과 고정시간 설정 중 선택한 값이 자동 입력됨 ② 일출 후 시간:금일 일출시간을 기준으로 입력함

> 예) 금일 일출시간이 5시 20분 일 때 일출 후 1시간 입력하면 시작 시간은 6시 20분으로 자동 입력됨

③ 고정시간 : 임의로 시작시간을 정해서 입력함

#### \* 일출 후 시간과 고정시간이 동시에 입력될 경우, 일출 후 시간을 기준으로 작동함

④ 최소 대기 시간

- 관수 간격 최소 대기 시간 입력
- 최소 대기시간 이내에는 누적일사가 설정값에 도달하여도 관수가 이루어지지 않음
- 하루 중 첫 관수 때는 누적일사가 누적일사 설정값에 도달하면 최소 대기 시간과 관계 없이 관수가 이루어짐
- ⑤ 최대 대기 시간
  - 관수 간격 최대 대기 시간 입력
  - 최대 대기 시간 이전에 누적일사 설정값에 도달하거나 누적일사 설정값에 도달하지 않아도 최대 대기 시간에 도달하면 관수가 됨

⑥ 누적일사 : 관수가 되는 기준점을 정하는 누적일사값 (J/c㎡)

예) 센서 고장 시 상한과 하한을 50%로 하면 솔밸브가 1.5초씩 열고 닫기를 반복함

- EC 하한 : 액비 솔밸브가 열리는 최소 범위
- EC 상한 : 액비 솔밸브가 열리는 최대 범위
- (값이 높을수록 조절 속도가 빠름)
- ① EC 속도 : EC 설정값을 기준으로 센서에 의해 액비 솔밸브가 조절되는 속도
- 사용하지 않는 설정란에는 "사용안함"으로 입력함
- 1. 시간(분: 초), 2. 구역물량(L), 3. 버튼(CC)
- ⑩ 작동조건 : 커서를 설정란에 위치한 다음 작동 조건을 선택함
- ⑨ 사용여부 : 누적일사와 관수율의 사용 여부를 선택할 수 있음

#### \* 질소감비 기능을 사용하지 않을 때에는 "사용안함"으로 반드시 해야함

- A"B" 양액을 흡입함
- 조절됨 ⑧ 질소감비사용 : 설정된 값이 전일 누적일사와 비교하여 전일 누적일사가 설정값 이하 일 때
- ⑦ 관수율 : '2. 관수량설정'에서 설정된 각 구역별 물량이 각 주기별 교정률에 의해 물량이

| 5. 일사비례 | 관수설정 2그 | l룹     |        |        |        |        |
|---------|---------|--------|--------|--------|--------|--------|
|         |         |        |        |        | 10작동조건 | 버튼(CC) |
|         | 1주기     | 2주기    | 3주기    | 4주기    |        |        |
| 시작시간    | 6시 22분  | 11시 0분 | 13시 0분 | 16시 0분 |        |        |
| 일출후시간   | 1시 00분  | 사용안함   | 사용안함   | 사용안함   |        |        |
| 고정시간    | 6시 30분  | 11시 0분 | 13시 0분 | 16시 0분 | 실소감비사용 |        |
| 최소대기시간  | 0시 30분  | 0시 10분 | 0시 10분 | 0시 30분 | 600J   |        |
| 최대대기시간  | 3시 0분   | 3시 0분  | 3시 0분  | 5시 30분 | 사용여부   |        |
| 누적일사J   | 100J    | 100J   | 100J   | 100J   | 사용     |        |
| 관수율%    | 80%     | 100%   | 110%   | 120%   | 사용     |        |
| Ϋ́      | EC속도    | EC상한   | EC하한   | EC     |        |        |
|         | 200%    | 50%    | 10%    |        |        |        |
|         |         |        |        |        |        |        |
|         |         |        |        |        |        |        |
|         |         |        |        |        |        |        |
|         |         |        |        |        |        |        |

## 7. 일사누적 속도에 의한 관수량, EC값 조절

#### ■ 메뉴 접속 방법 : 메뉴 + 7 + 엔터

#### 7. 일사누적 속도에 의한 관수량, EC값 조절

|           |      |      |      |      | (    | <u></u> |     |
|-----------|------|------|------|------|------|---------|-----|
| 그룹별 속성    | 범위1  | 범위2  | 범위3  | 범위4  | 범위5  | 수분부     | 족분  |
| · J/30분 1 | 50J  | 70J  | 90J  | 120J | 140J | 1.0g/m  | 범위1 |
| 관수량조절1    | 80%  | 93%  | 100% | 91%  | 75%  | 3.0g/m  | 범위2 |
| EC값조절1    | 120% | 110% | 100% | 60%  | 60%  | 5.0g/m  | 범위3 |
| J/30분2    | 50J  | 70J  | 90J  | 120J | 140J | 7.0g/m  | 범위4 |
| 관수량조절2    | 80%  | 93%  | 100% | 91%  | 75%  | 0%      | 조절1 |
| EC값조절2    | 120% | 110% | 100% | 60%  | 60%  | 0%      | 조절2 |
| J/30분3    | 사용안함 | 사용안함 | 사용안함 | 사용안함 | 사용안함 | 0%      | 조절3 |
| 관수량조절3    | 사용안함 | 사용안함 | 사용안함 | 사용안함 | 사용안함 | 0%      | 조절4 |
| EC값조절3    | 사용안함 | 사용안함 | 사용안함 | 사용안함 | 사용안함 |         |     |
|           |      |      |      |      |      |         |     |

관수량, EC값 조절 ① 일사누적 속도 (J/30분)의 범위 1, 2, 3, 4, 5에 의해서 관수량 조절 및 EC 값 조절 1, 2, 3, 4, 5의 값이 실행됨

- 100%는 기본 설정값임
- ② 수분부족분(g/m<sup>3</sup>)의 범위 1, 2, 3, 4에 의해서 관수량 조절 1, 2, 3, 4의 값이 실행됨
  - 수분부족분 조절 값이 "0"이면 사용안함의 설정값이 됨
  - 일사누적 속도에 의해 변경된 관수량이 수분부족분에 의해서 한 번 더 조정됨

#### \* 일사 누적 속도에 의한 EC 값 조절이 실행되면 8. 일반설정의 "일사 EC감소"는 적용 되지 않음

- 사용하지 않을 설정란에는 "사용안함"으로 입력함
- "사용안함" 입력 방법 : 해당란에 커서를 두고 "삭제 + 엔터" 버튼을 누름
- 입력 후 엔터 버튼을 누르면 설정 값이 저장됨

### 8. 일반설정

#### ■ 메뉴 접속 방법 : 메뉴 + 8 + 엔터

| 1. EC 설정 |        |         |        |        |        |
|----------|--------|---------|--------|--------|--------|
| EC경보편차   | 2.0 ds | pH경보편차  | 2.0 pH | 일사EC감소 | 0.5 ds |
| EC경보지연   | 0분 30초 | pH경보지연  | 0분 30초 | 최소일사   | 300W   |
| 유효일사량    | 50W    | pH상한열림% | 50%    | 최대일사   | 500W   |
| EC미세속도   | 35%    | pH하한열림% | 0%     | 위도     | 36.41  |
| EC교정범위   | 0.3 ds | pH교정범위  | 0.3 pH | 경도     | 128.43 |
| Ph미세속도   | 35%    | pH교정속도% | 100%   | GMT시간  | 9      |
| EC1스판    | 64     | pH스판    | 173    | 액비주기   | 300    |
| EC1제로    | 210    | pH제로    | 210    | 유량신호주기 | 0분10초  |
| EC2스판    | 64     | 일사스판    | 1000   | A″ 보정  | 100    |
| EC2제로    | 210    | 일사제로    | 0      | B″ 보정  | 100    |
| A 보정     | 110    | B 보정    | 100    | C 보정   | 100    |

#### 1. EC 설정

• EC 경보편차 : 설정된 편차 폭을 벗어나면 공급 펌프 정지

- \* 설정된 EC 값에 편차 폭만큼 증가해서 벗어나면 "EC 고비율" 경보 울리면서 시스템 정지됨 편차 폭만큼 감소해서 벗어나면 "EC 저비율" 경보 울리면서 시스템 정지됨
- EC 경보 지연
  - 경보 지연되는 시간을 입력
  - 경보 지연 시간만큼 계속해서 편차 폭을 벗어나면 경보 발생 후 정지
- 유효일사량 : 설정값 이하의 일사 값이 되면 누적일사에 포함되지 않음
- EC 미세속도 : EC 교정범위의 설정값 내에 들어오면 적용되는 속도

(30%가 기본이며 숫자가 높으면 교정 속도가 빨라짐)

• EC 교정범위 : EC 교정범위 ± 값 내에서 들어오면 EC 미세속도 설정값으로 액비솔밸브를 조절함

예) EC 설정값이 2.0 dS/m, 교정 범위가 0.3 dS/m일 때 현재 EC 농도 1.7~2.3 dS/m 범위 내에서 교정 속도는 EC 미세 속도 값인 35%로 적용됨

- A 보정 : A 솔벨브의 액비 주입%
  - B보정, C보정, A"보정, B"보정도 같은 기능임

(기본값이 100%이며 가감이 가능함)

| g 인바선저  |        |          |        |          |        |
|---------|--------|----------|--------|----------|--------|
| 0. 2020 |        | 2. pH 설정 |        |          |        |
| EC경보편차  | 2.0 ds | pH경보편차   | 2.0 pH | 일사EC감소   | 0.5 ds |
| EC경보지연  | 0분 30초 | pH경보지연   | 0분 30초 | 최소일사     | 300W   |
| 유효일사량   | 50W    | pH상한열림%  | 50%    | 최대일사     | 500W   |
| EC미세속도  | 35%    | pH하한열림%  | 0%     | 위도       | 36.41  |
| EC교정범위  | 0.3 ds | pH교정범위   | 0.3 pH | 경도       | 128.43 |
| Ph미세쪽도  | 35%    | pH교정속도%  | 100%   | GMT시간    | 9      |
| EC1스판   | 64     | pH스판     | 173    | <br>액비주기 | 300    |
| EC1제로   | 210    | pH제로     | 210    | 유량신호주기   | 0분10초  |
| EC2스판   | 64     | 일사스판     | 1000   | A″ 보정    | 100    |
| EC2제로   | 210    | 일사제로     | 0      | B″ 보정    | 100    |
| A 보정    | 110    | B 보정     | 100    | C 보정     | 100    |

2. pH 설정

• pH 경보편차 : 설정된 편차 폭을 벗어나면 공급 펌프 정지

\* 설정된 pH 값에

편차 폭만큼 증가해서 벗어나면 "pH 고비율" 경보 울리면서 시스템 정지됨 편차 폭만큼 감소해서 벗어나면 "pH 저비율" 경보 울리면서 시스템 정지됨

• pH 경보지연

- 경보 지연되는 시간을 입력
- 경보 지연 시간만큼 계속해서 편차 폭을 벗어나면 경보 발생 후 정지
- pH 상한 열림(%) : pH 솔밸브가 열리는 최대 범위
- pH 하한 열림(%) : pH 솔밸브가 열리는 최소 범위
  - 예) 센서 고장 시 상한 열림과 하한 열림을 50%로 하면 액비 솔밸브가 1.5초씩 열고 닫기를 반복함
- pH 미세속도 : pH 교정 범위의 설정값 내에 들어오면 적용되는 속도

(30%가 기본이며 숫자가 높으면 교정 속도가 빨라짐)

- pH 교정범위 : pH 교정범위 ± 값 내에서 들어오면 pH 미세속도 설정값으로 솔밸브를 조 절함
- pH 교정속도 : pH 설정값을 기준으로 센서에 의해 솔밸브가 조절되는 펄스의 범위 (100%가 기본이며 숫자가 높으면 교정 속도가 빨라짐)
- 일사 EC 감소 : 일사 값에 의한 EC 감소 폭 입력
- 최소 일사 : 일사 감소 EC 값이 적용되는 최소 일사 값 설정(W/m<sup>2</sup>)

- 현재 일사가 일사 최소 이하이면, EC 조절 없음

- 최대 일사 : 일사 감소 EC 값이 적용되는 최대 일사 값 설정(W/m<sup>2</sup>)
  - 현재 일사가 최대일사 이상이면 EC는 일사 EC 감소 만큼 조절되며, 최소-최대

사이의 일사인 경우 최소 일사와 최대 일사에 비례하여 EC 조절이 적용됨

\* "7. 일사누적 속도에 의한 관수량, EC 값 조절" 란을 사용하면 일사 EC 감소는 적용되지 **않음** ("9. 화면선택 및 출력테스트" 화면에서 확인할 수 있음)

11

#### 8. 일반설정

| EC경보편차   | 2.0 ds | pH경보편차  | 2.0 pH | 일시  | FEC감소 | 0.5 ds |
|----------|--------|---------|--------|-----|-------|--------|
| EC경보지연   | 0분 30초 | pH경보지연  | 0분 30초 | 3   | 티소일사  | 300W   |
| 유효일사량    | 50W    | pH상한열림% | 50%    | 1   | 희대일사  | 500W   |
| EC미세속도   | 35%    | pH하한열림% | 0%     | 2   | 위도    | 36.41  |
| EC교정범위   | 0.3 ds | pH교정범위  | 0.3 pH |     | 경도    | 128.43 |
| 3. 기타 설정 |        |         |        | G   | MT시간  | 9      |
| 1 EC1스판  | 64     | pH스판    | 173    | ģ   | 백비주기  | 300    |
| EC1제로    | 210    | pH제로    | 210    | 유량( | 신호주기  | 0분10초  |
| EC2스판    | 64     | 일사스판    | 1000   |     | A″ 보정 | 100    |
| EC2제로    | 210    | 일사제로    | 0      |     | 3‴ 보정 | 100    |
| A 보정     | 110    | B 보정    | 100    |     | C 보정  | 100    |

#### 3. 기타 설정

#### ① 제로/스판 값

| ● 각 센서의 제로 값 입력 (출력이 DC4~20mA 경우) |                      |                 |             |  |  |  |
|-----------------------------------|----------------------|-----------------|-------------|--|--|--|
| - EC1 제로 : 210                    | - EC2 제로 : 210       | - pH 제로 : 210   | - 일사 제로 : 0 |  |  |  |
| ● 각 센서의 스판 값 입력 (출력이 DC4~20mA 경우) |                      |                 |             |  |  |  |
| - EC1 스판 : 64 (범위                 | 위가 0 ~ 5 일 때), 124 ( | 범위가 0 ~ 10 일 때) | - pH : 173  |  |  |  |
| - EC2 스판 : 64 (범위                 | 위가 0 ~ 5 일 때), 124 ( | 범위가 0 ~ 10 일 때) | - 일사 : 1000 |  |  |  |

#### ② 경보

- 위도 : 천문시간 계산에 사용되는 위도
- 경도 : 천문시간 계산에 사용되는 경도
- GMT : 양액기 시간 계산에 사용되는 그리니치 평균시
- 액비주기
- 액비 솔레노이브 밸브의 신호 주기를 설정
- 300 입력 시 최대 3초간 신호 작동
- 상한 50%인 경우 1.5초간 작동 후 1.5초 간 정지
- 유량신호주기: 유량계의 펄스신호가 설정시간 내에 전달되지 않을 때 저유량 경보 발령
   후 시스템 정지됨
- 사용하지 않을 설정란에는 "사용안함"으로 입력함
- "사용안함" 입력 방법 : 해당란에 커서를 두고 "삭제 + 엔터" 버튼을 누름
- 입력 후 엔터 버튼을 누르면 설정 값이 저장됨

## 9. 화면선택 및 출력테스트

■ 메뉴 접속 방법 : 메뉴 + 9 + 1234 + 엔터

| 9. 화면선택 및 출  | 출력테스트 | 2    |       |      |       |
|--------------|-------|------|-------|------|-------|
| 항목           | 선택    | │ 품목 | 기동/정지 | 품목   | 기동/정지 |
| 1.2.8.9 기본선택 |       | 원수펌프 | 정지    | 1구역  | 정지    |
| 3.시간별 관수설정   | 사용    | 양액펌프 | 정지    | 2구역  | 정지    |
| 4. 일사비례 1그룹  | 사용    | 양액솔1 | 정지    | 3구역  | 정지    |
| 5. 일사비례 2그룹  | 사용    | 양액솔2 | 정지    | 4구역  | 정지    |
| 6. 일사비례 3그룹  | 사용    | pH솔1 | 정지    | 5구역  | 정지    |
| 7. 일사누적속도    | 사용    | 양액솔3 | 정지    | 6구역  | 정지    |
| 10. 스케줄기능    | 사용    | 양액솔4 | 정지    | 7구역  | 정지    |
|              |       | 경보   | 정지    | 8구역  | 정지    |
|              |       |      |       | 9구역  | 정지    |
|              |       |      |       | 10구역 | 정지    |
|              |       |      |       | 11구역 | 정지    |
|              |       |      |       | 12구역 | 정지    |
|              |       |      |       |      |       |

#### 화면선택 및 출력 테스트

#### ① 3, 4, 5, 6, 7, 10번 항목

- 해당란에 커서를 두고 키패드 숫자 1을 누르면 사용
- 삭제를 누르면 "사용안함"으로 입력됨
- "사용안함"으로 선택되면 해당 화면에 들어갈 수 없음
- ② 기동/정지 출력 테스트 방법 : 해당란에 커서를 두고
  - 키패드 숫자 1을 누르면 기동
  - 삭제를 누르면 정지로 변환됨
  - 입력 후 엔터 버튼을 누르면 설정 값이 저장됨

## 10. 스케줄 기능

■ 메뉴 접속 방법 : 메뉴 + 10 + 엔터

| 10. 스케줄기능 |       |      |      |       |        |       |        |       |
|-----------|-------|------|------|-------|--------|-------|--------|-------|
|           | 시작일   | / 기간 | 1.물량 | /EC목표 | 2.물량 / | /EC목표 | 3.물량 / | /EC목표 |
| 1구간       | 7월 1일 | 10일  | 100% | 100%  | 100%   | 100%  | 100%   | 100%  |
| 2구간       | 사용안함  | 10일  | 100% | 100%  | 100%   | 100%  | 100%   | 100%  |
| 3구간       | 사용안함  | 10일  | 100% | 100%  | 100%   | 100%  | 100%   | 100%  |
| 4구간       | 사용안함  | 10일  | 100% | 100%  | 100%   | 100%  | 100%   | 100%  |
| 5구간       | 사용안함  | 10일  | 100% | 100%  | 100%   | 100%  | 100%   | 100%  |
| 6구간       | 사용안함  | 10일  | 100% | 100%  | 100%   | 100%  | 100%   | 100%  |
| 7구간       | 사용안함  | 10일  | 100% | 100%  | 100%   | 100%  | 100%   | 100%  |
| 8구간       | 사용안함  | 14일  | 100% | 100%  | 100%   | 100%  | 100%   | 100%  |
|           |       |      |      |       |        |       |        |       |

#### 스케줄 기능

• 각 구간별로 시작일과 기간을 설정하고, 그룹별로 물량 목표, EC 목표를 입력함

- 1. 물량/EC 목표 : 1그룹 기준으로 설정값이 1일 단위로 변경됨
- 2. 물량/EC 목표 : 2그룹 기준으로 설정값이 1일 단위로 변경됨
- 3. 물량/EC 목표 : 3그룹 기준으로 설정값이 1일 단위로 변경됨
- 입력 값 100%는 설정된 기본 값이고, 50%는 설정값의 50%, 120%는 설정값의 120%를 나타냄
- 기간이 10일이면 감소 또는 증가분이 비율로 나눠서 감소 또는 증감됨
  - 예) 1그룹의 관수량은 1버튼당 100cc, EC는 2.0dS/m일 때, 1단계 시작일이 7월 1일, 기간이 10일인 경우, 1그룹 물량이 110%, EC는 100%이면, 1그룹의 관수량은 하 루에 1%씩 증가하여 10일째 날 10% 증가한 관수량으로 관수됨
- 다음 구간은 전구간의 최종 값이 기본이 되어 시작됨
- 사용하지 않을 설정란에는 "사용안함"으로 입력함
- "사용안함" 입력 방법 : 해당란에 커서를 두고 "삭제 + 엔터" 버튼을 누름
- 입력 후 엔터 버튼을 누르면 설정 값이 저장됨

## 11. 출력 및 경보값 보기

#### ■ 메뉴 접속 방법 : 메뉴 + 11 + 엔터

### 11. 출력 및 경보값 보기

|   | 굴늭네쓩         |    |    |       |     |     |      |
|---|--------------|----|----|-------|-----|-----|------|
|   | 월/일 - 시:분    | 구역 | 회수 | 물량    | EC1 | pH1 | 일사   |
|   | 7/23 - 19:17 | 1  | 13 | 100cc | 2.5 | 5.5 | 2500 |
|   | 7/23 - 19:06 | 1  | 12 | 100cc | 2.5 | 5.5 | 2300 |
| 1 | 7/23 - 18:55 | 1  | 11 | 100cc | 2.5 | 5.5 | 2100 |
|   | 7/23 - 18:44 | 1  | 10 | 100cc | 2.5 | 5.5 | 1900 |
|   | 7/23 - 18:33 | 1  | 9  | 100cc | 2.5 | 5.5 | 1700 |
|   | 7/23 - 18:22 | 1  | 8  | 100cc | 2.5 | 5.5 | 1500 |
|   | 7/23 - 18:11 | 1  | 7  | 100cc | 2.5 | 5.5 | 1300 |
|   |              |    |    |       |     |     |      |

경보내용

| 윌/일 - 시:분    | 경보 내용 |
|--------------|-------|
| 7/20 - 19:17 | 저유량경보 |
| 7/20 - 19:06 | 저유량경보 |
| 7/20 - 18:55 | 저유량경보 |

출력 및 경보값 보기

- 출력 및 경보 값을 볼 수 있음
  - 상, 하 방향키를 누르면 출력 내용, 경보 내용을 선택할 수 있음
  - 왼쪽 방향키를 누르면 이전의 값을 볼 수 있음
  - 오른쪽 방향키를 누르면 현재의 값을 볼 수 있음
  - 경보 내용의 이전 값을 보려면 아래 방향키를 누른 후 왼쪽 방향키를 누르면 경보 내용의 이전 값을 볼 수 있음

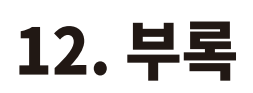

스마트 양액제어 시스템 '마그마1000 ' 사용설명서

### 1) pH, EC 센서교정방법

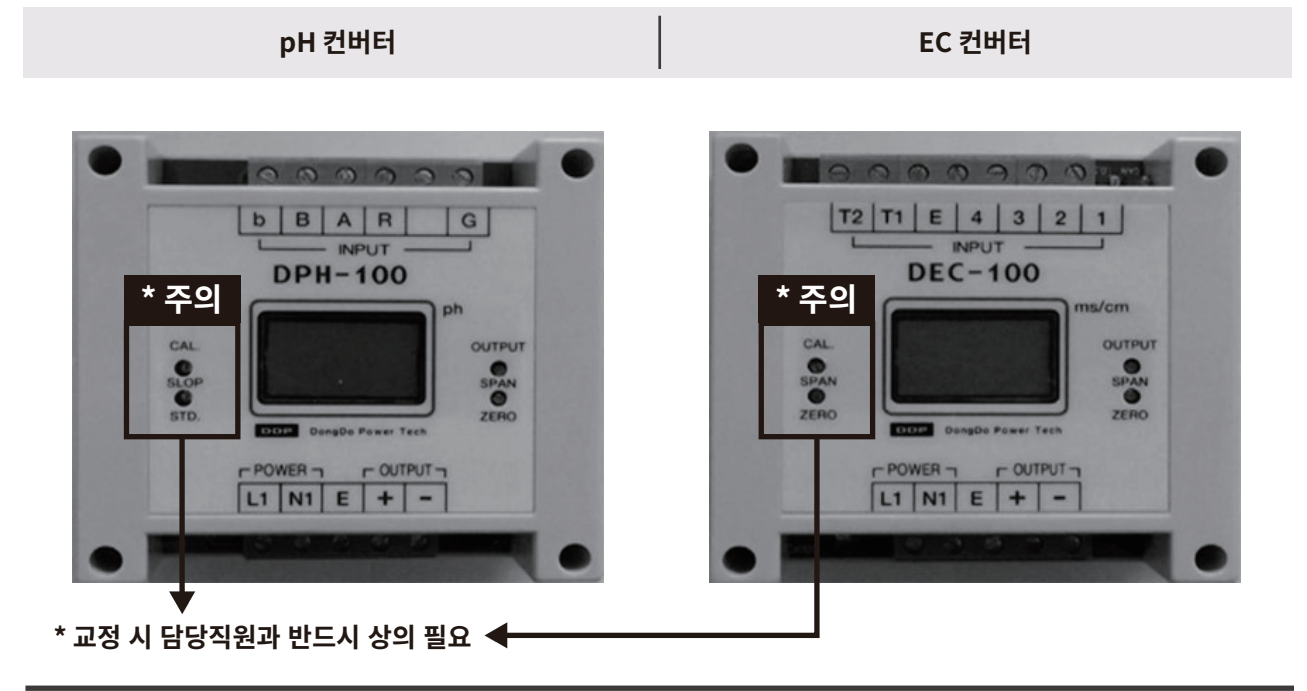

#### pH 교정방법

- ① 센서를 pH 보정액 7.0에 넣고 표시창을 중심으로 오른쪽 OUTPUT란 ZERO값을 조정함
- ② 7.0 보정 후 센서를 pH 보정액 4.0에 넣고 표시창을
   중심으로 오른쪽 OUTPUT란 SPAN값을 조정함

#### EC 교정방법

- ① EC센서를 공기중에 놓고 표시창을 중심으로 오른쪽 OUTPUT란 ZERO에서 " 0.0 "으로 조정함
- ② 센서를 EC 보정액에 넣고 표시창을 중심으로 오른쪽 OUTPUT란 SPAN에서 보정액의 숫자로 조정함
- ③ 2~3번 반복 확인한다

2) 양액펌프의 성능 곡선표

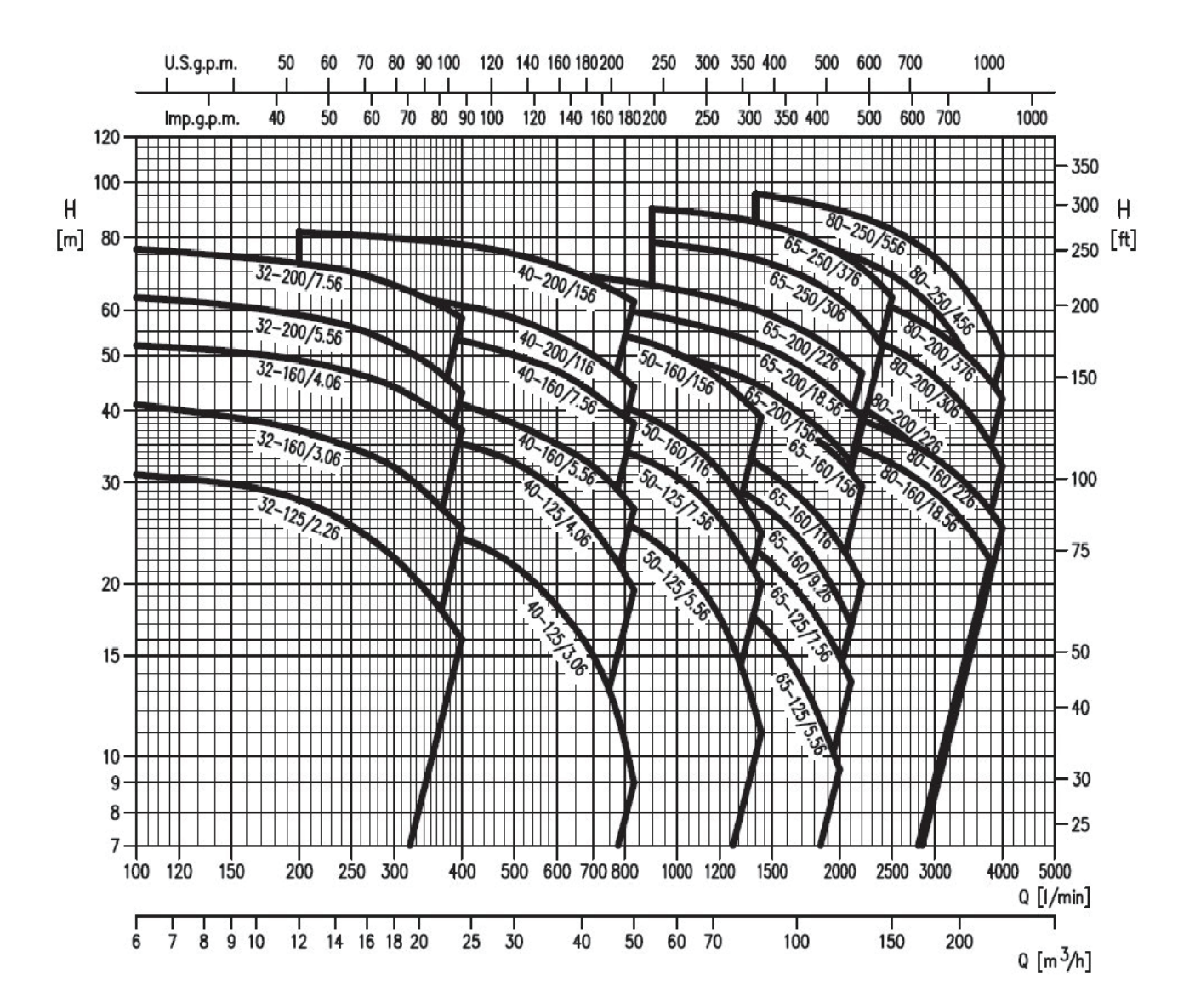

### 3) 양액기의 응급조치 방법

#### 증상 / 확인내용

#### 1. 양액공급 펌프 작동이 안됨

- 전원 스위치 확인, 공급 펌프의 자동/수동 여부 확인
- 전기판넬에 있는 마그네트 접촉기 오바로드 상태 확인

#### 2. 양액 공급이 안될 때

- 양액 솔밸브의 자동/수동 확인
- 양액 탱크 양액량 확인
- 양액 탱크 밸브 및 여과기 청소
- 제어기 9번 화면에서 관수 구역 및 양액솔밸브 출력 확인
- 메인 여과기 청소 확인

#### 3. EC, pH 센서 고장일 경우 (센서 고장이 확인될 경우에만 사용해야 함)

- 양액 펌프의 용량과 관수 구역의 소요물량 확인
- 제어기 8번 화면에서 EC, pH 교정 범위를 각각 0.1로 변경한 후, EC, pH 상한 / 하한 열림 입력
- 공급된 양액을 EC, pH 휴대용 측정기로 확인한 후, 열림 범위 조정

#### 4. EC, pH 센서의 수치가 높거나 낮게 나올 경우

- 양액수동밸브를 이용하여 유량계의 흡입량 조절
- 제어기 8번 화면에서 EC1, pH 센서의 제로 값과 스판 값을 조정한다 (보정액을 가지고 조정함)
- \* 전문가와 상의 후 조정

#### 5. 경보 발생조건이 되었는데 경보가 발생되지 않을 때

- 제어기 11번 화면 경보 내용 확인
- 전기판넬 경보 부저 작동상태 확인
- 제어기 2번 화면 드리퍼 용량, 유량계 펄스, 종료시간 입력 확인
- 제어기 8번 화면 EC, pH 경보 편차, 경보 지연 시간, 교정 범위, 저 함수율, 고 함수율, 저온 경보, 고온 경보, 유량 신호주기 설정값 확인

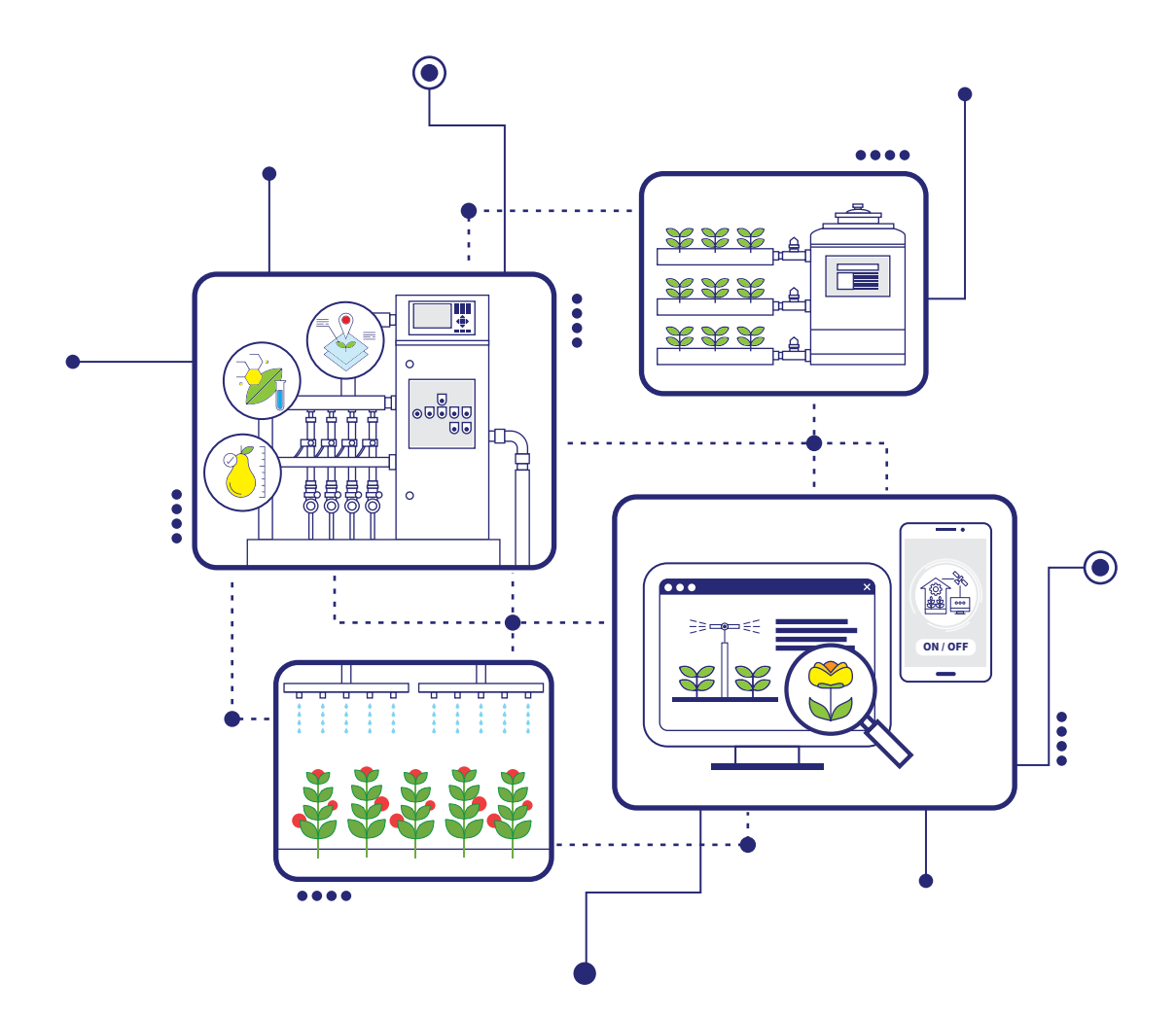

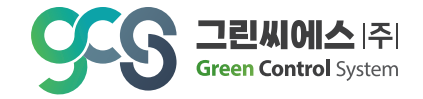

본점 : 전남 담양군 담양읍 에코산단 4로 7 | 지사 : 광주광역시 북구 지산마을길 19 Tel. 062-385-3030 | Fax. 062-971-9705 | E-mail : gcs3030@hanmail.net

www.gcsmagma.com